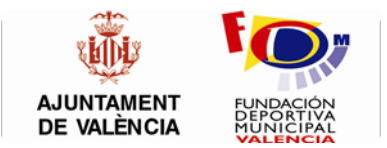

## PASOS A SEGUIR PARA LA INSCRIPCIÓN POR INTERNET DE LAS ESCUELAS DEPORTIVAS (Instrucciones)

- 1. ENTRAR EN LA PÁGINA WEB DE LA FUNDACIÓN DEPORTIVA MUNICIPAL. a. Entre en la página web <u>http://www.fdmvalencia.es</u>
- 2. ENTRAR EN LA OPCIÓN **DEPORTE EN EDAD ESCOLAR VALENCIA** (Banner situado en la tira inferior de la página web)

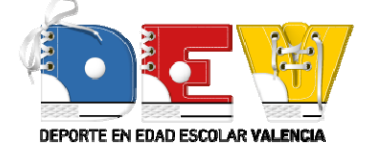

O si lo prefiere directamente en el siguiente enlace:

http://www.fdmvalencia.es/deporte-escolar/escuelas/solicitudinscripcion/

- a. Usted deberá entrar en la opción Escuelas Solicitud/Inscripción.
- 3. RELLENAR LOS CAMPOS CONFIDENCIALES LOGIN Y PASSWORD.
  - a. Le aparecerá una primera pantalla para autentificarse. Para ello, debe rellenar los campos "LOGIN" (nombre que identifica su centro, con un total de 8 caracteres) y "PASSWORD" (clave única de 5 caracteres)<sup>1</sup>.
  - b. Una vez efectuadas estas operaciones, el programa le permitirá inscribir a los alumnos/as mediante un sencillo formulario.
- 4. INSCRIBIR A LOS ALUMNOS/AS EN EL FORMULARIO CORRESPONDIENTE.
  - a. Pestaña **Datos Básicos**: Aparecerán los datos de su colegio/entidad. Compruebe y modifique los datos si fuese necesario.
  - b. Pestaña **Escuelas**: Aparecerán automáticamente los grupos y deportes de escuelas que le han sido concedidos.
  - c. A continuación, para determinar el tipo de grupo que se desea, debe elegir entre las opciones (excepto ajedrez, actividad física de base y predeporte):
    - i. **EDMP:** alumnos/as de primaria.
    - ii. **EMID:** alumnos/as de la ESO.
    - iii. **EMED**. Mayores de 16 años (a rellenar únicamente por federaciones).
  - d. Rellenar los datos de los alumnos/as de cada uno de los grupos de escuelas.
  - e. Una vez rellenados los datos de los alumnos/as podrá generar e imprimir el **justificante de inscripción** (listado de alumnos/as inscritos

<sup>&</sup>lt;sup>1</sup> Tanto el login como el password son los mismos que tenían asignados el curso anterior. No obstante, si los han perdido o necesitan unas claves nuevas, póngase en contacto con nosotros en el teléfono 963548300

por grupo) y el resguardo del **recibo de pago por grupo** (generado automáticamente por la aplicación).

- f. Recuerde que, según la normativa se han de inscribir un número mínimo de alumnos/as, ya que el programa no le permitirá continuar si no inscribe, al menos este número mínimo de alumnos/as.
- 5. GENERAR ORDEN DE PAGO, ACEPTAR POLITICA DE PROTECCIÓN DE DATOS E IMPRIMIR EL JUSTIFICANTE
  - a. Una vez se han rellenado los datos de los alumnos/as, **se debe generar la orden de pago** e imprimirla.
  - b. No obstante, la aplicación no dejará generar la orden de paga hasta que se acepte la política de protección de datos, que deberán leer y aceptar.
- 6. HACER EFECTIVO EL PAGO
  - Podrá realizar el pago a través de los medios que consideren oportunos (Internet, ingreso en entidad bancaria, transferencia, etc...) Advertirles que el ingreso por transferencia puede suponer una mínima comisión que establece la entidad bancaria. En todo caso la Entidad deportiva prestadora del servicio podrá reclamar el justificante de pago.
- 7. CONFIRMACIÓN DEL PAGO
  - a. En un breve plazo de tiempo y una vez comprobado que el ingreso es correcto, quedará confirmada la inscripción.